# Ejemplo de Configuración de Migración de Licencia de CUCM Versión 10.x en PLM

# Contenido

Introducción Prerequisites Requirements Componentes Utilizados Antecedentes Configurar Obtener detalles de la licencia de la versión anterior de CUCM Generar una solicitud de migración de licencias en PLM Obtener e instalar el nuevo archivo de licencia Verificación Troubleshoot Información Relacionada

## Introducción

Este documento describe el procedimiento que se utiliza para migrar las licencias de Cisco Unified Communications Manager (CUCM) después de una actualización a la versión 10.x de CUCM desde versiones anteriores de CUCM.

## Prerequisites

#### Requirements

No hay requisitos específicos para este documento.

#### **Componentes Utilizados**

La información en este documento se basa en estos componentes de hardware y software:

- CUCM versión 10.x
- Herramienta License Count Utility (LCU)

• Prime License Manager (PLM)

### Antecedentes

Después de migrar de una versión anterior de CUCM a la versión 10.x de CUCM, las licencias deben migrarse por separado porque PLM administra la licencia para la versión 10.x de CUCM.

Puede haber dos escenarios diferentes para esta migración:

- Una versión anterior de CUCM se actualiza a la versión 10.x y todavía se ejecuta en el mismo hardware.
- Una versión anterior de CUCM se ejecuta en un hardware diferente y la nueva versión (10.x) es una instalación nueva con datos exportados de la versión anterior.

En el primer escenario, una versión anterior a la versión 9.x de CUCM se ejecuta en una máquina virtual (VM) y se actualiza a la versión 10.x de CUCM. En este caso, después de la migración, la instancia del producto contiene los detalles de la licencia, que puede utilizar y convertir a las licencias correspondientes mediante la opción de migración de licencias en PLM. Además, puede utilizar el informe de migración para obtener el nuevo archivo de licencia del equipo de licencias.

El segundo escenario implica una migración de Media Convergence Server (MCS) a Cisco Unified Computing System (UCS), donde las instancias de CUCM migradas no contienen los detalles de la licencia. En este escenario, una versión anterior de CUCM se ejecuta en un servidor diferente (por ejemplo, un servidor MCS). La misma versión de CUCM se instala en una máquina virtual de UCS, la copia de seguridad realizada se restaura en la máquina virtual y, a continuación, se actualiza a la versión 10.x de CUCM. En este caso, la CUCM actualizada no contiene la información de licencia de los servidores antiguos, lo que es similar a una instalación nueva de la versión 10.x de CUCM con respecto a la licencia.

# Configurar

Esta sección describe el procedimiento que se utiliza para migrar las licencias cuando una versión anterior de CUCM se ejecuta en un hardware diferente, y la nueva versión (10.x) es una instalación nueva con datos exportados de la versión anterior (migración de segundo escenario).

#### Obtener detalles de la licencia de la versión anterior de CUCM

Antes de comenzar la actualización, debe obtener los detalles de la licencia de la versión anterior de CUCM. Complete estos pasos para recopilar los detalles de la licencia:

- 1. Vaya a la página <u>Descargar software</u> de Cisco.
- 2. Descargue la última versión de la herramienta LCU (LCUZIP-Ver9.1.2.zip).
- 3. Ejecute la herramienta antes de la actualización para generar un informe de licencia del clúster anterior de CUCM.

Nota: Esta información de licencia se utiliza más adelante para la migración de la licencia.

#### Generar una solicitud de migración de licencias en PLM

Después de la actualización, debe generar una solicitud de migración de licencias en PLM. Complete estos pasos para generar la solicitud:

1. Inicie sesión en PLM con las credenciales de la página de administración de la versión 10.x de CUCM y elija **Cumplimentación** en el menú desplegable Licencias:

| Ashboard Usage Planning Edifiment Usage Planning Edifiment Userse Usage Type Required OUWL Standard (10.x) - Unified CM 0 Enhanced (10.x) - Unified CM 0 Enhanced (10.x) - Unified CM 0 Enhanced (10.x) - Unified CM 1 Product Instance Alerts Name Status Last Synchronization                                                                | License Manager                                                                                                    | 🏠 Dashboard             | Licenses   🔻                                | Product Instances    | Administration   • |                             |  |
|----------------------------------------------------------------------------------------------------|----------------------------------------------------------------------------------------------------|-------------------------|---------------------------------------------|----------------------|--------------------|-----------------------------|--|
| Verview Product Instances: 1 Last License Update: 2015-Feb-18 17:15:33 Last Synchronization: 2015-Feb-22 00:30:18  Type Required OUWL Standard (10.x) - Unified CM 0 Enhanced Plus (10.x) - Unified CM 0 Enhanced (10.x) - Unified CM 1  Product Instance Alerts Name Status Last Synchronization                                              | ashboard                                                                                                    |                         | Licenses<br>Usage<br>Planning<br>Fulfillmen |                      |                    |                             |  |
| Product Instances: 1<br>Last License Update: 2015-Feb-18 17:15:33<br>Last Synchronization: 2015-Feb-22 00:30:18<br>Type Required<br>CUVL Standard (10.x) - Unified CM 0<br>Enhanced Plus (10.x) - Unified CM 0<br>Enhanced (10.x) - Unified CM 2<br>Basic (10.x) - Unified CM 1<br>Product Instance Alerts<br>Name Status Last Synchronization | Verview                                                                                                    |                         |                                             | www.mae Alerts       |                    |                             |  |
| License Usage Type Required OUWL Standard (10.x) - Unified CM 0 Enhanced Plus (10.x) - Unified CM 0 Enhanced (10.x) - Unified CM 1 Basic (10.x) - Unified CM 1 Product Instance Alerts Name Status Last Synchronization                                                                                                    | Product Instances: 1<br>Last License Update: 2015-Feb-18 17:15:33<br>Last Semicromitation: 2015-Feb-28 00:20:18                                              |                         |                                             | Туре                 |                    | Status<br>No data available |  |
| Type     Required       CUVIL Standard (10.x) - Unified CM     0       Enhanced Plus (10.x) - Unified CM     0       Enhanced (10.x) - Unified CM     2       Basic (10.x) - Unified CM     1                                                                                                    | Last Synchronization: 2015/PE0/22 00:30:18                                                                                                    |                         |                                             |                      |                    |                             |  |
| CUVIL Standard (10.x) - Unified CM 0<br>Enhanced Plus (10.x) - Unified CM 2<br>Basic (10.x) - Unified CM 2<br>Basic (10.x) - Unified CM 1<br>Product Instance Alerts<br>Name Status Last Synchronization                                                                                                    | License Usage                                                                                                    |                         | =1                                          |                      |                    |                             |  |
| Enhanced Plus (10.x) - Unified CM 0<br>Enhanced (10.x) - Unified CM 2<br>Basic (10.x) - Unified CM 1<br>Product Instance Alerts<br>Name Status Last Synchronization                                                                                                    | License Usage Type                                                                                                    | Required                |                                             |                      |                    |                             |  |
| Enhanced (10.x) - Unified CM 2<br>Basic (10.x) - Unified CM 1<br>Product Instance Alerts<br>Name Status Last Synchronization                                                                                                    | License Usage<br>Type<br>CUWL Standard (10.x) - Unified CM                                                                                                   | Required<br>0           |                                             |                      |                    |                             |  |
| Basic (10.x) - Unified CM 1 Product Instance Alerts Name Status Last Synchronization                                                                                                    | License Usage<br>Type<br>CUWL Standard (10.x) - Unified CM<br>Enhanced Plus (10.x) - Unified CM                                                              | Required<br>0<br>0      |                                             |                      |                    |                             |  |
| Product Instance Alerts Name Status Last Synchronization                                                                                                    | License Usage<br>Type<br>CUVIL Standard (10.x) - Unified CM<br>Enhanced Plus (10.x) - Unified CM<br>Enhanced (10.x) - Unified CM                             | Required<br>0<br>0<br>2 |                                             |                      |                    |                             |  |
| Name Status Last Synchronization                                                                                                    | License Usage<br>Type<br>CUWL Standard (10.x) - Unified CM<br>Enhanced Plus (10.x) - Unified CM<br>Enhanced (10.x) - Unified CM<br>Basic (10.x) - Unified CM | Required<br>0<br>2<br>1 |                                             |                      |                    |                             |  |
| Name Status Last Synchronization                                                                                                    | License Usage<br>Type<br>CUWL Standard (10.x) - Unified CM<br>Enhanced Plus (10.x) - Unified CM<br>Enhanced (10.x) - Unified CM<br>Basic (10.x) - Unified CM | Required<br>0<br>2<br>1 |                                             | rodust Instance Alex | 4e                 |                             |  |
|                                                                                                    | License Usage<br>Type<br>CUWL Standard (10.x) - Unified CM<br>Enhanced Plus (10.x) - Unified CM<br>Enhanced (10.x) - Unified CM<br>Basic (10.x) - Unified CM | Required<br>0<br>2<br>1 |                                             | roduct Instance Ale  | rts                |                             |  |

2. Elija Migrar licencias... en el menú desplegable Otras opciones de cumplimentación:

| ←                              | n-admin/faces/main.xhtml    |                       |                |                    | ⊽ C' | Q, Search |
|--------------------------------|-----------------------------|-----------------------|----------------|--------------------|------|-----------|
| cisco Prime<br>License Manager | 🛆 Dashb                     | oard Licenses   • Pro | duct Instances | Administration   🔻 |      |           |
|                                |                             |                       |                |                    |      |           |
| License Fulfillment            |                             |                       |                |                    |      |           |
| License e-Fulfilment: Enabled  | Disable                     |                       |                |                    |      |           |
| License Fulfillment            |                             |                       |                |                    |      |           |
| -Fulfil Licenses from PAK      | Other Fulfilment Options *  |                       |                |                    |      |           |
| Fulfilment Date                | Fulfil Licenses from File   | Method                |                |                    |      |           |
| 2015-Feb-18 17:15 - (Current)  | Generate License Request    | e-Retrieval           |                |                    |      |           |
| 2014-Dec-30 16:48              | Miarata Licanses            | File Install          |                |                    |      |           |
| 2012-Sep-03 23:50              | myrace ucerises             | File Instal           |                |                    |      |           |
|                                | Retrieve Fulfilled Licenses |                       |                |                    |      |           |
|                                |                             |                       |                |                    |      |           |
|                                |                             |                       |                |                    |      |           |
|                                |                             |                       |                |                    |      |           |
|                                |                             |                       |                |                    |      |           |

3. Seleccione **Unified CM** para el tipo de producto y **10.X** para la nueva versión de licencia y, a continuación, haga clic en **Siguiente**:

| Choose Product Type                    |                                                                                                    |
|----------------------------------------|----------------------------------------------------------------------------------------------------|
| The following screens will as upgrade. | ssist you in migrating your licenses for use with Cisco Prime License Manager. Begin by selecting the product type to                         |
| * Product Type: Unified                | I CM +                                                                                                    |
| * New License Version: 10              | .x <b>*</b>                                                                                                    |
| Process Overview: Migrat               | ting your licenses for use with Cisco Prime License Manager                                                                                   |
| 1. Generate Request                    | Use this wizard to enter information about the instances with licenses to be migrated and generate a License<br>Migration Request.            |
| 2. Submit Request                      | Email the License Migration Request to Cisco licensing support who will analyze your license usage and issue your<br>license file via e-mail. |
| 3. Install License                     | Use the Fulfil Licenses from File option on the Licenses page of Cisco Prime License Manager to install the license file.                     |
|                                        | Previous Next Finish & Generate Request Cancel                                                                                                |

4. Marque la casilla de verificación **Mostrar instancias de productos Unified CM adicionales** para ver la instancia de CUCM actualizada actual (10.x).

**Nota:** Si ha actualizado una VM en el mismo cuadro de una versión de CUCM anterior a la versión 9.x a la versión 10.X (primer escenario de migración) y contiene licencias válidas, verá la versión anterior de CUCM en la lista Instancias de producto disponibles. A continuación, puede seleccionar la versión anterior de CUCM y moverla a la lista Instancias de producto para migrar.

|   | DIE Product Instan   | ces                        |         | Pr | oduct Instances to | Migrate           |         |
|---|----------------------|----------------------------|---------|----|--------------------|-------------------|---------|
| Ţ | Name                 | Product Type               | Version |    | Name               | Product Type      | Version |
| 2 | CUCM10*              | Unified CM                 | 10.5.2  |    |                    | No data available |         |
|   |                      |                            |         |    |                    |                   |         |
| - | uch inchanges combai | ins no prior license usage | data    |    |                    |                   |         |
|   | uct instance control | ins no prior license usane | data    |    |                    |                   |         |

5. Una vez que la instancia del producto esté visible en la lista Instancias de producto disponibles, selecciónela y haga clic en el botón > para moverla a la lista Instancias de producto para migrar. Haga clic en Siguiente una vez completado. 6. Haga clic en Continuar cuando vea este mensaje:

| Additional Information Will Be Required                                                                                                    | ×       |
|----------------------------------------------------------------------------------------------------|---------|
| The migration wizard could not locate pre-upgrade license usage information on one or more your selected product instances. This can happen if the product instances was upgraded usin a non-standard method. In order to be issued a license file, additional information about these product instances will be required. This information can take two forms:                                                                                   | of<br>g |
| <ul> <li>License Usage Report (preferred): If you ran a report using the License Count Utility and sent it to Cisco licensing support, you will need the case number that was issued or the report file itself. If you did not run a report and the original Unified CM product instances are still running, you can run a report on them now and attach it in this wizard.</li> </ul>                                                            |         |
| <ul> <li>MAC Addresses for the pre-upgrade product instances: You can also enter the MAC<br/>Addresses from the product instances that were upgraded. Cisco can use these to look<br/>up the licenses that were registered to those MAC Addresses. Note that this method may<br/>make it more difficult to accurately determine the types of licenses to be issued, so it is<br/>preferable to run a pre-upgrade license usage report.</li> </ul> |         |
| Continue Exit Migration Wizar                                                                                                    | ď       |

 Introduzca un valor en el campo Teléfonos de espacio público para los teléfonos que no están asociados a ningún usuario. Si no hay teléfonos de uso común o si no está seguro, puede introducir 0 (este es un campo obligatorio):

| *Public Space Phones:                                                                               | 0 0                                                                                                    |  |
|----------------------------------------------------------------------------------------------------|----------------------------------------------------------------------------------------------------|--|
| Because you are mig                                                                                 | rating licenses from servers that are missing information from their prior versions, you must include one or more pieces                                                                                                    |  |
| the requested inform<br>you have run a license u<br>mber(s) assigned if the<br>graded Cisco can use | ation below.<br>Isage report on the servers you are migrating using the License Count Utility, include it below and/or enter the case<br>report was sent to Cisco licensing support. You can also enter the MAC Addresses from the original servers that were<br>these to look up the licenses that were registered on those servers. |  |
| Case Numbers:                                                                                       |                                                                                                    |  |
|                                                                                                    |                                                                                                    |  |
| License Count Utility Rep                                                                           | oorts (.zip):  Upload Report Remove                                                                                                    |  |
| License Count Utility Rep                                                                           | Upload Report Remove                                                                                                    |  |
| License Count Utility Rep<br>MAC Addresses:                                                         | oorts (.zip):                                                                                                    |  |

En esta página, hay tres opciones que le permiten obtener información sobre las licencias actuales en la versión anterior de CUCM:

**Opción 1:** Si ya ha generado un informe de LCU y también ha abierto una solicitud de servicio (SR) con el equipo de licencias, puede incluir el número de SR donde se adjunta el informe de LCU.

**Opción 2:** Puede cargar el informe de LCU que generó en la sección <u>Obtener detalles de</u> <u>licencia de la versión anterior de CUCM</u>. **Opción 3:** Esta opción sólo se aplica a las versiones de CUCM anteriores a la versión 9.x, donde las licencias están enlazadas a la dirección MAC (Control de acceso a medios) en una implementación de MCS o enlazadas a la MAC de licencia en una implementación de VM. Proporcione la dirección MAC de la versión posterior de CUCM a la que están enlazadas todas las licencias para intentar obtener la información de la Unidad de licencia de dispositivo (DLU).

Elija una de las tres opciones y haga clic en Siguiente.

8. En la página siguiente, proporcione información adicional sobre la forma en que se compró esta actualización. Si utiliza un contrato válido, proporcione los detalles del contrato. Por otros medios, proporcione el número de pedido de venta para la compra y la ID de Cisco Connection Online (CCO). Proporcione detalles adicionales si es necesario, junto con una descripción y, a continuación, haga clic en Finalizar y generar solicitud:

| summary and                    | Next Steps*                                                                                                    |
|--------------------------------|----------------------------------------------------------------------------------------------------|
| To help Cisco b                | est determine the licenses to be issued, indicate how the upgrade was ordered.                                                 |
| Upgraded (                     | using one or more service contracts                                                                                            |
| UCSS/ESV                       | / Contract Numbers:                                                                                                    |
| Purchased                      | the upgrade                                                                                                    |
| Sales Ord                      | r Numbers:                                                                                                    |
| *Cisco.com (CC<br>Company Name | 0) User ID:(Optional):                                                                                                    |
| Use the sectior                | below to include any additional information to include in the migration request:                                               |
| Enter a name a                 | nd optional description below and a record of this request will be saved to the History table on the Licenses > Planning page. |
| *Name:                         | Unified CM-migrate-2015-02-22 1                                                                                                |
| Description                    |                                                                                                    |
|                                |                                                                                                    |

#### Obtener e instalar el nuevo archivo de licencia

Complete estos pasos para obtener un nuevo archivo de licencia del equipo de licencias e instalarlo:

- 1. Descargue la solicitud de migración de licencias (archivo zip), que contiene todos los detalles necesarios para la migración de licencias, y envíela al equipo de licencias para obtener un nuevo archivo de licencia (archivo .bin).
- 2. Una vez que el equipo de licencias envíe el nuevo archivo de licencia, elija **Satisfacer licencias en Archivo...** en el menú desplegable Otras opciones de cumplimentación:

| Fulfill Licenses from PAK     | Other Fulfillment Options 🔻 |              |
|-------------------------------|-----------------------------|--------------|
| Fulfillment Date              | Fulfill Licenses from File  | Method       |
| 2015-Feb-18 17:15 - (Current) | Generate License Request    | e-Retrieval  |
| 2014-Dec-30 16:48             | Migrate Licenses            | File Install |
| 2012-Sep-03 23:50             |                             | File Install |
|                               | Retrieve Fulfilled Licenses |              |

3. Cargue el nuevo archivo de licencia (archivo .bin) cuando aparezca la ventana emergente Install License File para instalar la nueva licencia en PLM:

| 🕘 License Fulfillment - Mozilla Firefox                                             |
|-------------------------------------------------------------------------------------|
| https://10.106.99.180/elm-admin/faces/license_upload.xhtml                          |
| Install License File                                                                |
| License File: Browse No file selected.                                              |
|                                                                                     |
| Options                                                                             |
| Description:                                                                        |
| Associate this transaction with a saved license plan summary.<br>Name: Description: |
| Install Cancel                                                                      |

4. Una vez instalada la licencia, navegue a la página Product Inases (Instancias de producto) y haga clic en **Synchronize Now (Sincronizar ahora)**:

| allulu, Cisco Prime              |                          |                     |                 |                            |                              | constrainty   Log Vice   A  |
|----------------------------------|--------------------------|---------------------|-----------------|----------------------------|------------------------------|-----------------------------|
| CISCO License Manager            | 🟠 Dashbu                 | and Licenses   + Pr | solut Instances | Administration   +         |                              |                             |
|                                  |                          |                     |                 |                            |                              |                             |
| Product Instances                |                          |                     |                 |                            |                              |                             |
| Last Synchronized: 2015-Feb-22 ( | 00:30:18 Synchronize how |                     |                 |                            |                              |                             |
| Product Instances                |                          |                     |                 |                            |                              |                             |
|                                  |                          |                     |                 |                            |                              |                             |
| Name                             | Hostname/IP Address      | Product Type        | Version         | Status                     | Last Successful Synchronizet | Action                      |
| CIEM 18:5                        | 10.105.99.180            | United CM           | 10.5.1          | Synchronization Successful | 2015-Feb-22 00:30:18         | Delete   Laurch Product GUI |
|                                  |                          |                     |                 |                            |                              |                             |

# Verificación

Para verificar que su configuración funciona correctamente, navegue hasta Licencias > Uso. Si la migración se realiza correctamente, el estado de todos los tipos de licencia aparece como En cumplimiento:

#### License Usage

| Synchronized: 2015-Feb-22 00:30:18 | Synchronize Now |   |          |           |           |               |
|------------------------------------|-----------------|---|----------|-----------|-----------|---------------|
| Table View Chart View              | History         |   |          |           |           |               |
| License Usage                      |                 |   |          |           |           |               |
| Туре                               | Product Type    | • | Required | Installed | Available | Status        |
| CUWL Standard (10.x)               | Unified CM      |   | 0        | 30        | 30        | In Compliance |
| Enhanced Plus (10.x)               | Unified CM      |   | 0        | 20        | 20        | In Compliance |
| Enhanced (10.x)                    | Unified CM      |   | 2        | 20        | 17        | In Compliance |
| Basic (10.x)                       | Unified CM      |   | 1        | 0         | 0         | In Compliance |
|                                    |                 |   |          |           |           |               |

## Troubleshoot

Actualmente, no hay información específica de troubleshooting disponible para esta configuración.

# Información Relacionada

- Guía del usuario de Cisco Prime License Manager, versión 10.5(1)
- Soporte Técnico y Documentación Cisco Systems